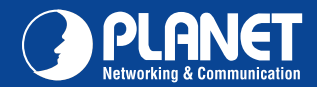

**WNRT-632** 

## <section-header><section-header><section-header><section-header><section-header><section-header>

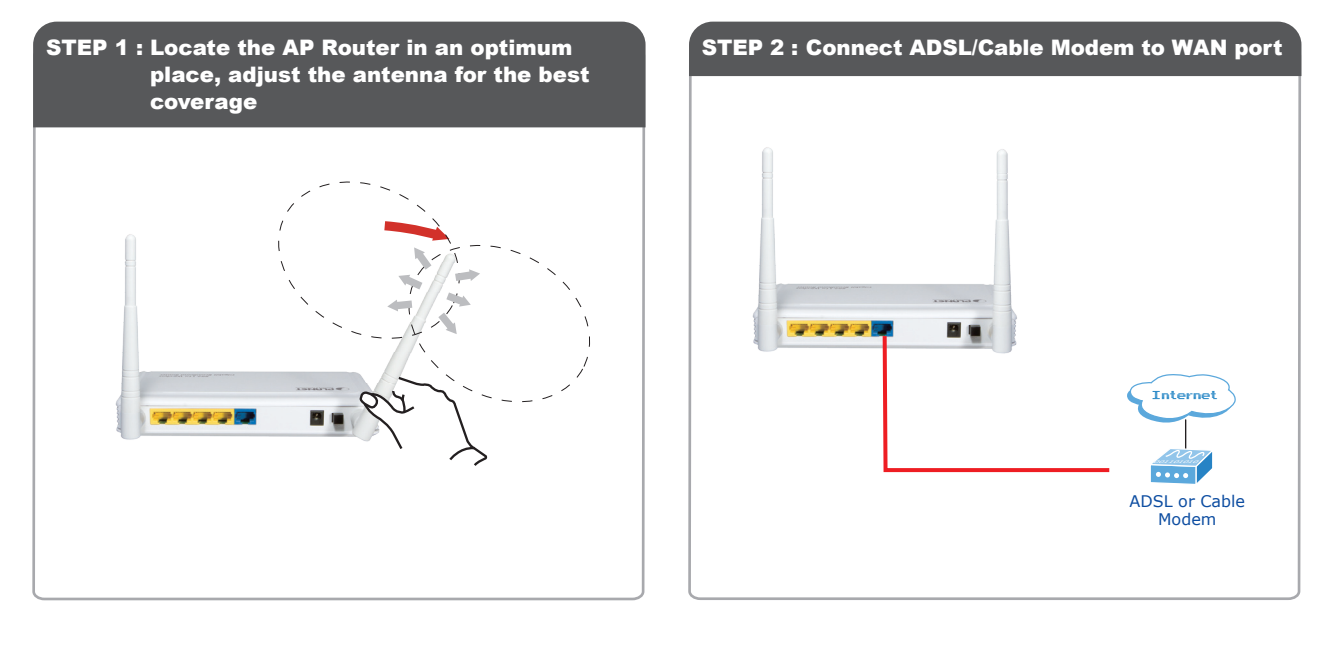

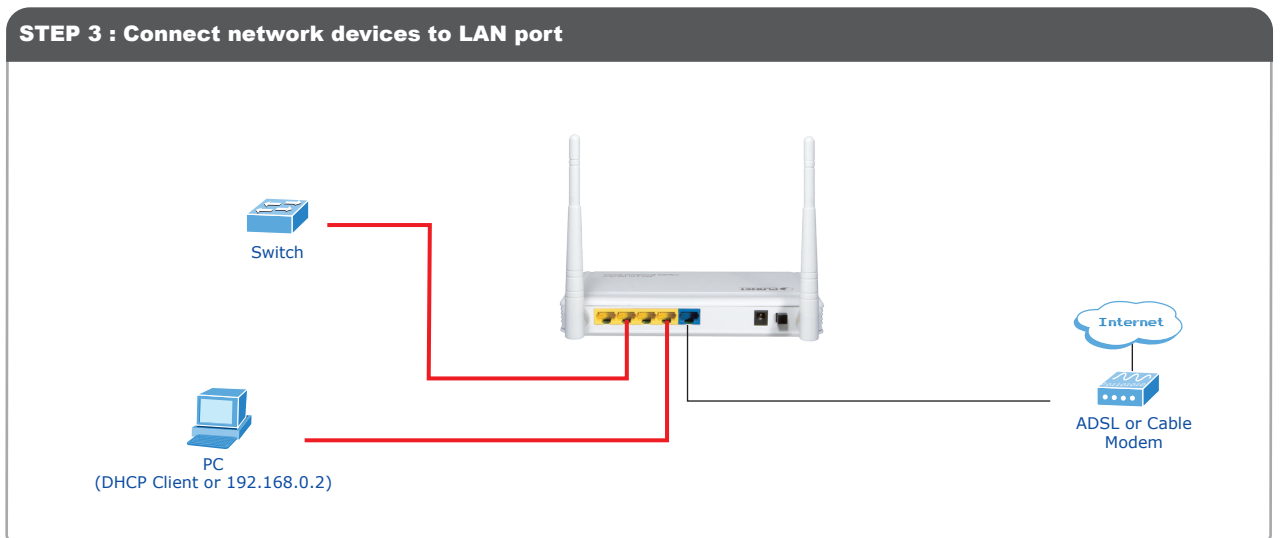

Quick Guide

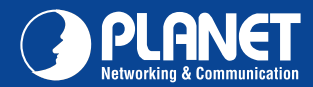

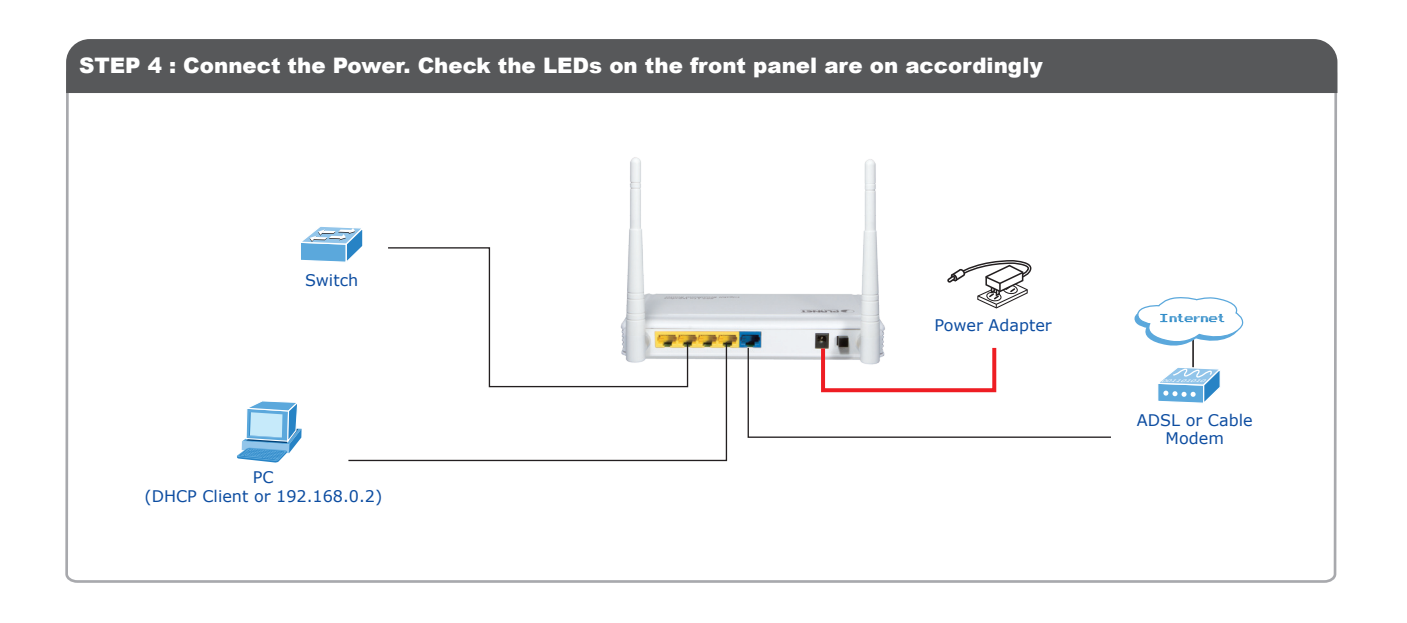

|                                                                        | <b>D</b>                                                                                   |               |
|------------------------------------------------------------------------|--------------------------------------------------------------------------------------------|---------------|
| B02.11n Wireless Gigabit Broadband Router           A USER'S MAIN MENU |                                                                                            |               |
| System I                                                               | Password : (default:admin)                                                                 | ogin          |
| ▶ System Status                                                        |                                                                                            | (HELP)        |
| Item                                                                   | WAN Status                                                                                 | Sidenote      |
| Remaining Lease Time                                                   | 00:00:00                                                                                   | Reconfiguring |
| IP Address                                                             | 0.0.0.0                                                                                    |               |
| Subnet Mask                                                            | 0.0.0.0                                                                                    |               |
| Gateway                                                                | 0.0.0.0                                                                                    |               |
| Domain Name Server                                                     | 0.0.0.0                                                                                    | 25            |
| MAC Address                                                            | 00-30-4F-21-D4-36                                                                          |               |
| ➤ Wireless Status                                                      |                                                                                            |               |
| Item                                                                   | WLAN Status                                                                                | Sidenote      |
| Wireless mode                                                          | Enable                                                                                     |               |
| SSID                                                                   | default                                                                                    |               |
| Channel                                                                | 11                                                                                         |               |
| Security                                                               | None                                                                                       |               |
| MAC Address                                                            | 00-30-4F-21-D4-37                                                                          |               |
| ➤ Statistics Information                                               |                                                                                            |               |
| Statistics of WAN                                                      | Inbound                                                                                    | Outbound      |
| Octets                                                                 | 0                                                                                          | 1026          |
| Unicast Packets                                                        | 0                                                                                          | 0             |
| Non-unicast Packets                                                    | 0                                                                                          | 3             |
|                                                                        | Refresh                                                                                    |               |
| Copyright © 20                                                         | Device Time: Mon Jun 01 00:14:09 2009<br>010 Planet Technology corporation, All rights re: | served.       |

Notes: for advanced configuration, please refer to the User's manual on CD-ROM.

Quick Guide

2011-E50180-000

 PLANET Technology Corporation

 11F, No. 96, Min Chuan Road, Hsin Tien, Taipei, Taiwan, R.O.C.

 Tel: 886-2-2219-9518
 Fax: 886-2-2219-9528

 Email: support@planet.com.tw
 www.planet.com.tw

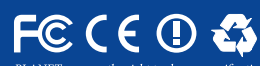

NET reserves the right to change specifications without prior notice. All brand names and trademarks are property of r respective owners. Copyright © 2010 PLANET Technology Corp. All rights reserved.